# **Guarango Radio v-0.3**

## Manual de uso

| Reproduciendo:                 | SON DE AZUCAR - VUELVE.mp3                                |                                                                                                    |                                                                |  |
|--------------------------------|-----------------------------------------------------------|----------------------------------------------------------------------------------------------------|----------------------------------------------------------------|--|
| Comercial:                     | Visor de Comerciales                                      | 00.00.17                                                                                             | radio                                                          |  |
| Temas Musicales                |                                                           | Comerciales                                                                                          | Guarango Radio                                                 |  |
| 03 LA CUMBIA DE                | L CARIBE.mp3                                              |                                                                                                    | EFECTOS                                                        |  |
| /home/cescobar/0               | Guarango Radio/avances/RVT - WEB RVT.mp3                  |                                                                                                    | FX1 FX2                                                        |  |
| Hora                           |                                                           |                                                                                                    | <ul> <li>FX3</li> <li>FX4</li> <li>FX5</li> <li>FX6</li> </ul> |  |
| MANUELITO Y SU                 | TROMBA - MARCANDO LA DISTANCIA.mp3                        |                                                                                                    | <ul> <li>FX7</li> <li>FX8</li> </ul>                           |  |
| /home/cescobar/0               | Suarango Radio/avances/RVT - WEB RVT.mp3                  |                                                                                                    | FX9 FX0                                                        |  |
|                                | 🚺 Vaciar Lista                                            | 🕐 Vaciar Comerciales                                                                                 | Reproducir Hora                                                |  |
|                                |                                                           |                                                                                                    | Anuncio de<br>Espacio<br>Publicitario                          |  |
|                                | 🚺 Vacia                                                   | ar Eventos                                                                                           |                                                                |  |
| Fundir<br>Tiempo de<br>Fundido | Carga<br>Pisador W Habilitar Pisador Tiempo de<br>Disparo | Insertar Comercial<br>Manualmente                                                                    | ۵                                                              |  |
| Program                        | nar Parrilla Musical Revisar Parrilla Musical             | Øbrrar Comercial     Øbrrar Comerciales       Oracle Programar Comerciales     Programar Comerciales | Reporte de<br>Audios<br>Emitidos                               |  |

Septiembre 2014

Charles Escobar http://www.guarangoradio.com

## Índice de contenido

| MANUAL DE USUARIO                           | 1  |
|---------------------------------------------|----|
| Introducción                                | 1  |
| Ejecutando Guarangoradio GR                 | 2  |
| Configurar la parrilla de emisión de música | 4  |
| Programar la emisión de Comerciales         | 6  |
| Programar Comerciales Manualmente           |    |
| Borrar comerciales                          |    |
| Programar la emisión de Eventos             |    |
| Ejecución del programa GR                   |    |
| Efectos Especiales                          | 20 |
| Reproducir la Hora                          | 20 |
| Operación manual de Guarango Radio          |    |
| Emitir un streaming de audio desde Internet | 21 |
| Reporte de Audios Emitidos                  |    |
| Detener Guarango radio GR                   | 22 |
|                                             |    |

## MANUAL DE USUARIO

## Introducción

Guarango radio es un programa de automatización para estaciones de radio que funciona sobre GNU/Linux y permite automatizar la emisión de musica, comerciales, evenos, pisadores, hora, streaming de audio y también permite operación manual.

Guarango radio permite:

- Reproducir aleatoriamente música desde carpetas de acuerdo a una parrilla de programación
- Cambiar manualmente los temas musicales de la lista de emisión
- Reproducir la hora de manera automática
- Reproducir un pisador sobre los temas musicales
- Fundir los audios
- Reproducir efectos
- Reproducir comerciales
- Reproducir eventos a la hora exacta sin anuncio de espacio publicitario
- Calendarizar eventos y comerciales en horarios, por días y con fechas de caducidad
- Agregar manualmente comerciales a la lista de comerciales
- Reproducir un anuncio de "Inicio de espacio publicitario"
- Reproducir un anuncio de "Fin de espacio publicitario"
- Reproducir un streaming de audio desde Internet
- Emitir reportes de los temas musicales reproducidos
- Emitir reportes de los comerciales reproducidos
- Vaciar las listas de música, comerciales o eventos

## **Ejecutando Guarangoradio GR**

Para abrir la interfaz gráfica de Guarango radio de doble click en el ícono que se crea después de la instalación:

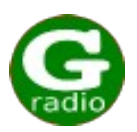

o en un terminal digite:

## Guarangoradio

Esto abrirá la ventana de maneio del programa:

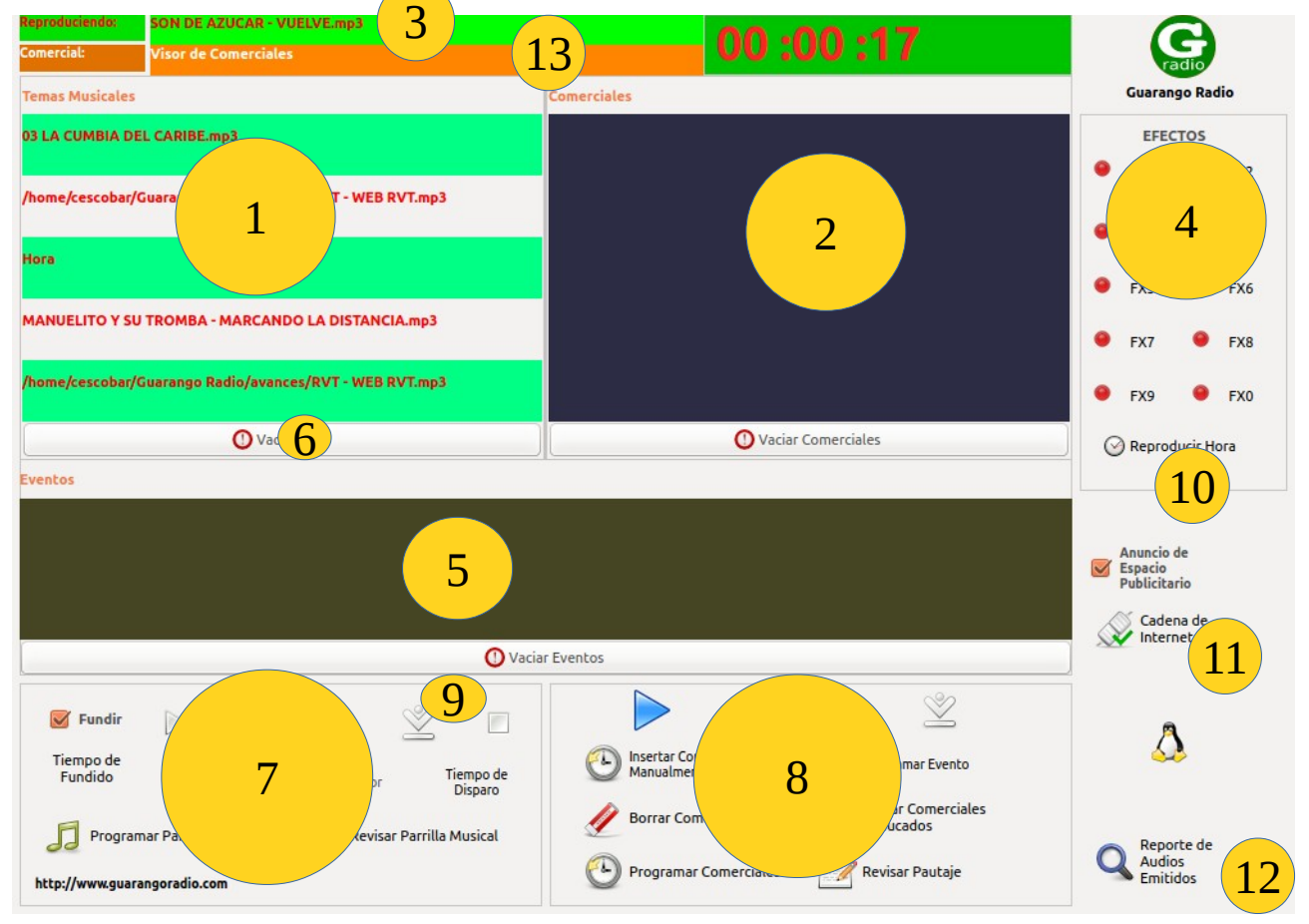

Es importante como norma general evitar en los nombres de los audios caracteres especiales como paréntesis, tildes, ñ, etc. Aunque el programa trata de filtrar estos caracteres, podrían presentarse comportamientos indeterminados en la operación.

En la ventana se puede identificar las siguientes secciones:

- 1. Lista de reproducción de temas musicales
- 2. Lista de reproducción de comerciales
- 3. Canción o comercial que se está reproduciendo
- 4. Botones de Efectos
- 5. Lista de reproducción de eventos
- 6. Botón de vaciado de lista musical, similar al de vaciado de lista de comerciales o de lista de eventos
- 7. Botones de control de emisión general, programación y reproducción de la lista de temas musicales
- 8. Botones de control de emisión, programación y reproducción de comerciales
- 9. Botón para detener la emisión de manera inmediata o esperar a que termine el tema que se esté reproduciendo
- 10. Botón de reproducción de Hora
- 11. Botón de programación de streaming de Internet
- 12. Botón de reportes de audios emitidos, ya sean comerciales o temas musicales.
- 13. Comercial que se está emitiendo.

En el proceso de instalación se creará dentro de la carpeta de usuario un directorio llamado "Guarango Radio" que contiene las siguientes carpetas

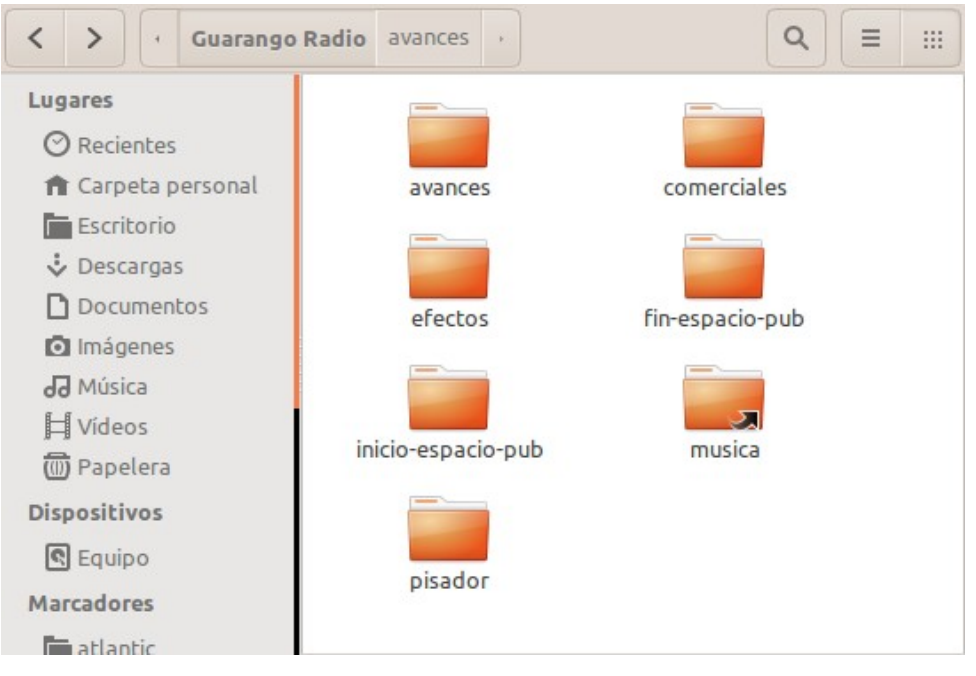

Las carpetas "incio-espacio-pub" y "fin-espacio-pub", son obligatorias ya que ellas deberán contener el audio de entrada y salida del espacio publicitario, respectivamente. Aunque las demás carpetas no son obligatorias, las ventanas de diálogo apuntan a ellas según la aplicación, por lo que es preferible que se respete su estructura. También es posible hacer enlaces simbólicos a otras carpetas dándoles esos nombres.

Antes de comenzar a usar el programa, se requiere por lo menos definir la parrilla de música, de lo

contrario no tendrá nada que reproducir y parecerá que no hace nada :)

## Configurar la parrilla de emisión de música

Para abrir el diálogo de programación de la parrilla musical haga click en el botón

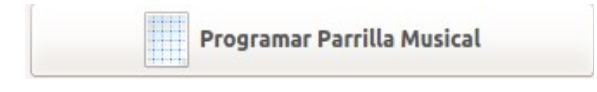

Guarangoradio tiene un diseño de una parrilla por días y horas, de esta manera se puede definir la programación musical por días y horas de acuerdo a la parrilla musical de la radio.

La versión 0.3 de GR incorpora una ventana de programación muy sencilla para la parrilla musical

|                      |                                 | Horas         |
|----------------------|---------------------------------|---------------|
| Agregar Hora         | Hora                            | 00-01 12-13   |
| 0.11.1               | RVT - WEB RVT.mp3               | 01-02 0 13-14 |
| Pagregar Carpeta     |                                 |               |
| <b>U</b> ·           |                                 |               |
| Agregar Archivo      |                                 | 03-04 15-16   |
| 00                   |                                 | 04-05 16-17   |
| 🔀 Borrar Último      |                                 | 05-06 17-18   |
| •                    |                                 | 06-07 18-19   |
| 🛞 Borrar Todo        |                                 | 07-08 19-20   |
|                      |                                 | 08-09 20-21   |
|                      |                                 | 09-10 📝 21-22 |
|                      |                                 | 10-11 22-23   |
|                      |                                 | 11-12 23-00   |
|                      |                                 | Días          |
| an .                 |                                 | 🕑 LUN 🗌 MAR   |
| Grabar               |                                 | MIE JUE       |
|                      |                                 |               |
|                      |                                 |               |
| ELABORACIÓN DE LA PI | ARRILLA MUSICAL POR DIA T NORAS |               |

En esta ventana puede agregar la hora, carpetas y archivos para estructurar la parrilla de programación, la misma que se construye por ranuras de una hora.

No existe la opción de programar la parrilla en ranuras distintas a la de hora, sin embargo es posible modificar el código de los scripts respectivo para cambiar esta funcionalidad.

#### El siguiente ejemplo muestra un archivo ejemplo de la lista de la parrilla de programación:

Reporte de pautaje 2014-08-16 Días de la semana; 1=lunes 2=martes 3=miércoles ...... 7=domingo \_\_\_\_\_ ==Día: lunes ranura: desde las 0 hasta las 1 horas == /home/cescobar/Guarango Radio/musica/BALADA RECUERDOS EXITOS/BALADA RECUERDO HOMBRE EXT/\* /home/cescobar/Guarango Radio/musica/BOLERO CLASICOS/\* Hora /home/cescobar/Guarango Radio/avances/\* ==Día: lunes ranura: desde las 1 hasta las 2 horas == /home/cescobar/Guarango Radio/musica/BALADA RECUERDOS EXITOS/BALADA RECUERDO HOMBRE EXT/\* /home/cescobar/Guarango Radio/musica/BOLERO CLASICOS/\* Hora /home/cescobar/Guarango Radio/avances/\* ==Día: lunes ranura: desde las 2 hasta las 3 horas == /home/cescobar/Guarango Radio/musica/BALADA RECUERDOS EXITOS/BALADA RECUERDO HOMBRE EXT/\* /home/cescobar/Guarango Radio/musica/BOLERO CLASICOS/\* Hora /home/cescobar/Guarango Radio/avances/\* ==Día: lunes ranura: desde las 3 hasta las 4 horas == /home/cescobar/Guarango Radio/musica/musica variada/Baladas romanticas/\* Hora /home/cescobar/Guarango Radio/musica/Latinoamerica/\* /home/cescobar/Guarango Radio/musica/SALSA ANIEJA EXITOS/\* /home/cescobar/Guarango Radio/musica/musica variada/bailable/\* Hora ==Día: lunes ranura: desde las 4 hasta las 5 horas == /home/cescobar/Guarango Radio/musica/musica variada/Baladas romanticas/\* Hora /home/cescobar/Guarango Radio/musica/Latinoamerica/\* /home/cescobar/Guarango Radio/musica/SALSA ANIEJA EXITOS/\* /home/cescobar/Guarango Radio/musica/musica variada/bailable/\* Hora ==Día: lunes ranura: desde las 5 hasta las 6 horas == /home/cescobar/Guarango Radio/musica/musica variada/Baladas romanticas/\* Hora /home/cescobar/Guarango Radio/musica/Latinoamerica/\* /home/cescobar/Guarango Radio/musica/SALSA ANIEJA EXITOS/\* /home/cescobar/Guarango Radio/musica/musica variada/bailable/\* Hora ==Día: lunes ranura: desde las 6 hasta las 7 horas == /home/cescobar/Guarango Radio/musica/musica variada/Baladas romanticas/\* Hora /home/cescobar/Guarango Radio/musica/Latinoamerica/\* /home/cescobar/Guarango Radio/musica/SALSA ANIEJA EXITOS/\* /home/cescobar/Guarango Radio/musica/musica variada/bailable/\* Hora ==Día: lunes ranura: desde las 7 hasta las 8 horas == /home/cescobar/Guarango Radio/musica/musica variada/Baladas romanticas/\* Hora /home/cescobar/Guarango Radio/musica/Latinoamerica/\* /home/cescobar/Guarango Radio/musica/SALSA ANIEJA EXITOS/\* /home/cescobar/Guarango Radio/musica/musica variada/bailable/\* Hora ==Día: lunes ranura: desde las 8 hasta las 9 horas == /home/cescobar/Guarango Radio/musica/musica variada/Baladas romanticas/\* Hora /home/cescobar/Guarango Radio/musica/Latinoamerica/\* /home/cescobar/Guarango Radio/musica/SALSA ANIEJA EXITOS/\* /home/cescobar/Guarango Radio/musica/musica variada/bailable/\*

## Programar la emisión de Comerciales

Guarangoradio tiene un diseño de emisión de comerciales por días, horas, fecha de inicio y fecha de finalización. De esta manera se pueden definir los comerciales a emitirse, en hora con saltos de 5 minutos, para ello damos click en el ícono.

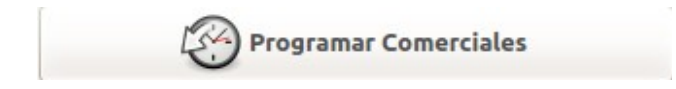

#### La versión 0.3 incorpora una ventana de programación muy sencilla para los comerciales

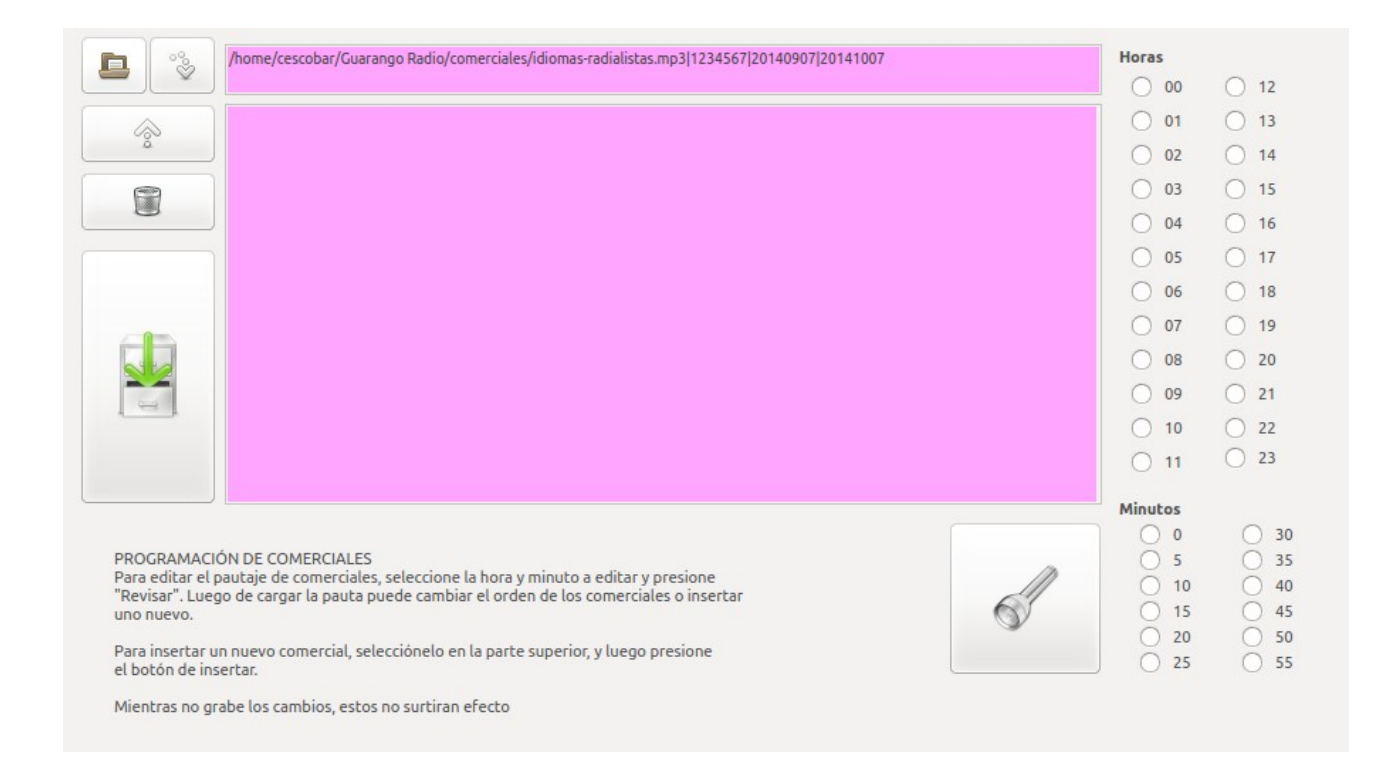

## Al hacer click sobre el botón abrir comercial:

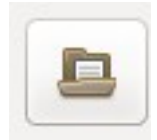

En la siguiente ventana nos preguntará la fecha de inicio de la emisión del comercial:

| Ħ                                | 🖪 🛛 Fecha de inicio de pautaje 🗙 |     |     |     |     |     |     |   |  |
|----------------------------------|----------------------------------|-----|-----|-----|-----|-----|-----|---|--|
|                                  | Seleccione una fecha de abaio.   |     |     |     |     |     |     |   |  |
|                                  | C <u>a</u> lendario:             |     |     |     |     |     |     |   |  |
| < noviembre > < 2011 >           |                                  |     |     |     |     |     |     | ] |  |
|                                  | lun                              | mar | mié | jue | vie | sáb | dom |   |  |
|                                  | 31                               | 1   | 2   | 3   | 4   | 5   | 6   |   |  |
|                                  | 7                                | 8   | 9   | 10  | 11  | 12  | 13  |   |  |
|                                  | 14                               | 15  | 16  | 17  | 18  | 19  | 20  |   |  |
|                                  | 21                               | 22  | 23  | 24  | 25  | 26  | 27  |   |  |
|                                  | 28                               | 29  | 30  | 1   | 2   | 3   | 4   |   |  |
|                                  | 5                                | 6   | 7   |     | 9   | 10  | 11  |   |  |
| 1                                |                                  |     |     |     |     |     |     | 1 |  |
| <u>C</u> ancelar <u>A</u> ceptar |                                  |     |     |     |     |     |     |   |  |
|                                  |                                  |     |     |     |     |     |     |   |  |

y la fecha de finalización del mismo:

| Æ                                | 🖫 🛛 Fecha de fin de pautaje 🛛 🗙 |     |     |     |     |     |     |  |
|----------------------------------|---------------------------------|-----|-----|-----|-----|-----|-----|--|
| Seleccione una fecha de abajo.   |                                 |     |     |     |     |     |     |  |
| C <u>a</u> lendario:             |                                 |     |     |     |     |     |     |  |
| < diciembre > < 2011 >           |                                 |     |     |     |     |     |     |  |
|                                  | lun                             | mar | mié | jue | vie | sáb | dom |  |
|                                  | 28                              | 29  |     | 1   | 2   | 3   | 4   |  |
|                                  | 5                               | 6   | 7   | 8   | 9   | 10  | 11  |  |
|                                  | 12                              | 13  | 14  | 15  | 16  | 17  | 18  |  |
|                                  | 19                              | 20  | 21  | 22  | 23  | 24  | 25  |  |
|                                  | 26                              | 27  | 28  | 29  | 30  | 31  | 1   |  |
|                                  | 2                               | 3   | 4   | 5   | 6   | 7   | 8   |  |
| <u>C</u> ancelar <u>A</u> ceptar |                                 |     |     |     |     |     |     |  |

Luego preguntará los días a emitirse:

| Program             | ación de Comerciales Guarango Radi 🗙 |
|---------------------|--------------------------------------|
| Seleccione lo       | os día                               |
| Seleccionar         | Día                                  |
| <ul><li>✓</li></ul> | Lunes                                |
| $\checkmark$        | Martes                               |
| $\checkmark$        | Miércoles                            |
| $\checkmark$        | Jueves                               |
| $\checkmark$        | Viernes                              |
|                     | Sábado                               |
|                     | Domingo                              |
|                     | <u>C</u> ancelar <u>A</u> ceptar     |

Luego se debe seleccionar el comercial desde su respectiva carpeta:

| 🖹 Selec                                        | cione el archivo de audio a | n ser programad  | lo X       |  |  |  |  |  |
|------------------------------------------------|-----------------------------|------------------|------------|--|--|--|--|--|
| Comerciales Radio comerciales COMERCIALES TONY |                             |                  |            |  |  |  |  |  |
| Lugar: CUÑA AM                                 | AZONAS.mp3                  |                  |            |  |  |  |  |  |
| Lugares                                        | Nombre                      | ✓ Tamaño         | Modificado |  |  |  |  |  |
| 🔍 Buscar 📑                                     | 🎵 CUÑA AMAZONAS.mp3         | 1,9 MiB          | 15/06/08   |  |  |  |  |  |
|                                                | 🎵 CUT 1 DJ DANNY.mp3        | 144,5 KiB        | 14/06/09   |  |  |  |  |  |
| <u>A</u> ñadir <u>Q</u> uitar                  | 🞵 EVENTO 2009               | 1009,3 KiB       | 14/06/09   |  |  |  |  |  |
|                                                |                             | <u>C</u> ancelar | Aceptar    |  |  |  |  |  |

Con lo cual concluye el proceso de programación del comercial. Para programar otros comerciales, se repite el proceso

una vez que se ha seleccionado el comercial, este aparecerá en el cuadro superior de la ventana

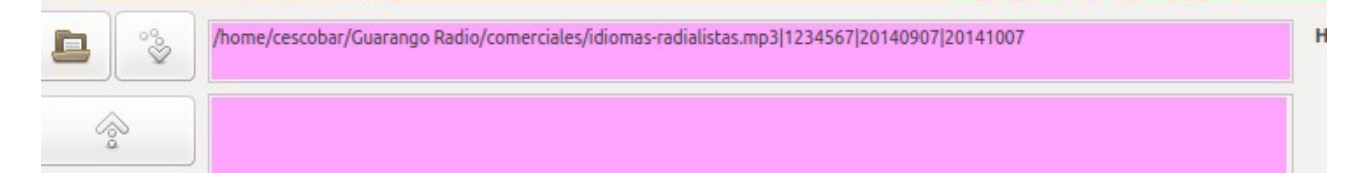

Para poderlo insertar debe seleccionarlo haciendo un click sobre el comercial, esto hara que se resalte la linea

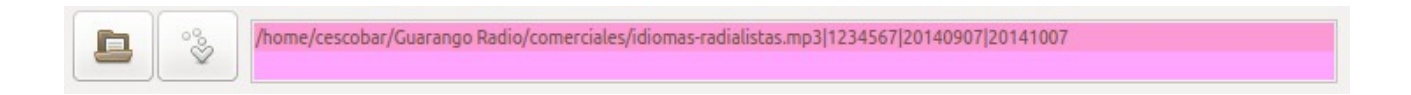

Antes de insertar el comercial debe seleccionar la hora y minuto al cual lo pautará

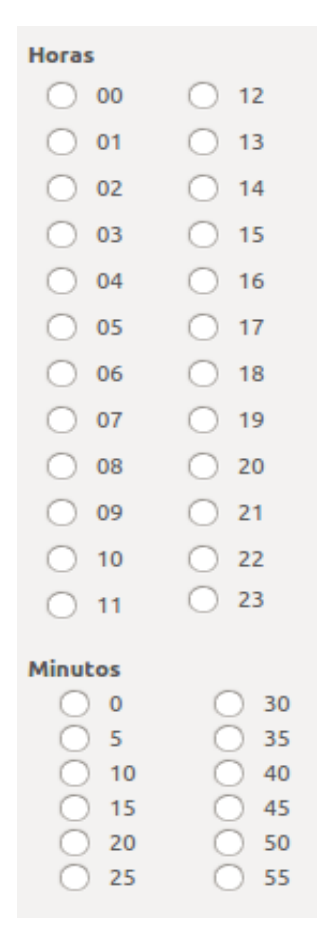

Al hacer click en el botón actualizar, junto a las horas y minutos:

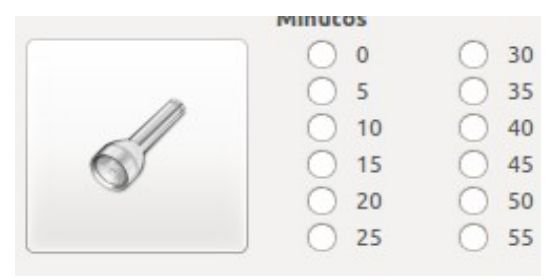

Se mostrará la lista de comerciales que se encuentran pautados en ese horario. Este listado puede ser editado, tanto insertando el nuevo comercial seleccionado en la ventana superior, o cambiando el orden en que serán emitidos.

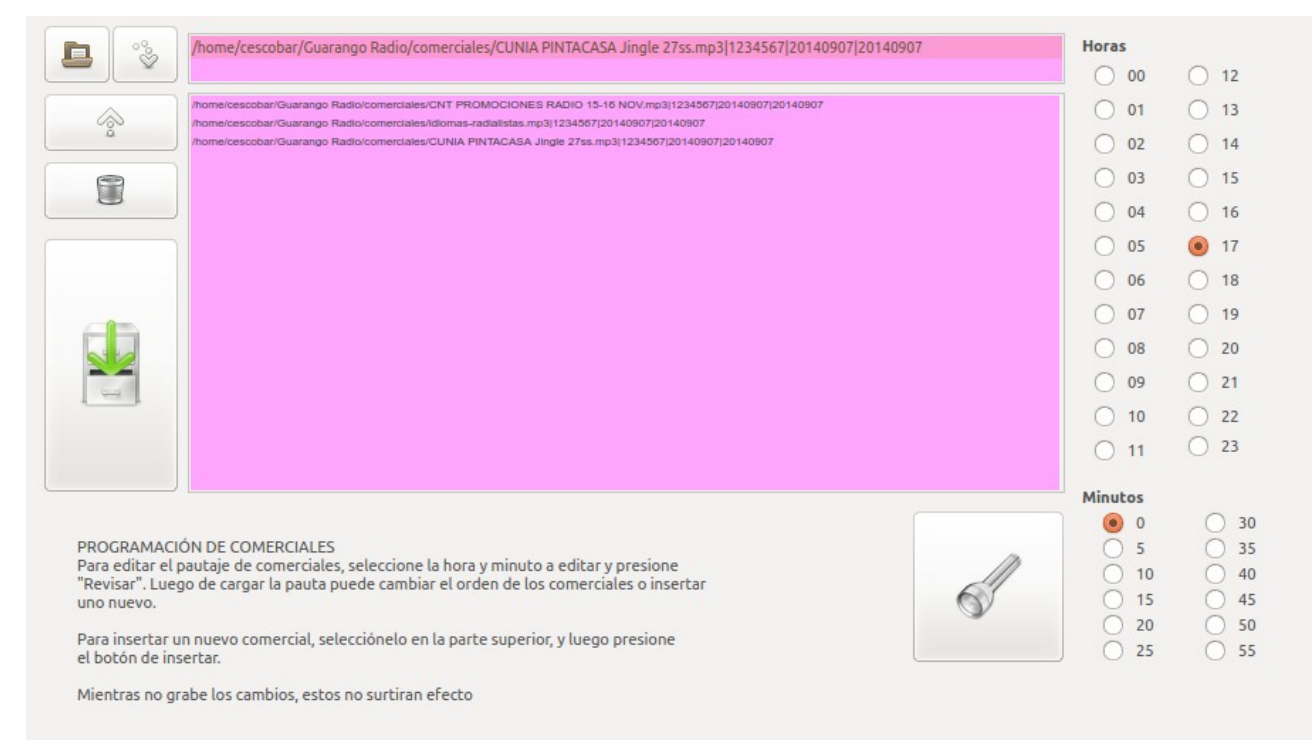

La siguiente captura muestra los comerciales de las 17:00

En este punto puede insertar el comercial seleccionado arriba o puede editar los comerciales pautados.

Sin embargo todos los cambios que haga no surtirán efecto hasta que grabe las modificaciones con el botón guardar:

| Í | 1 |   |  |
|---|---|---|--|
| 1 | - |   |  |
| - |   | _ |  |

Para revisar de manera global los comerciales programados presione el botón "Revisar Pautaje", el cual emitirá un listado por hora de los comerciales a emitirse.

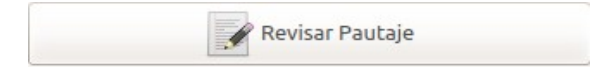

esto presentará un reporte similar al siguiente:

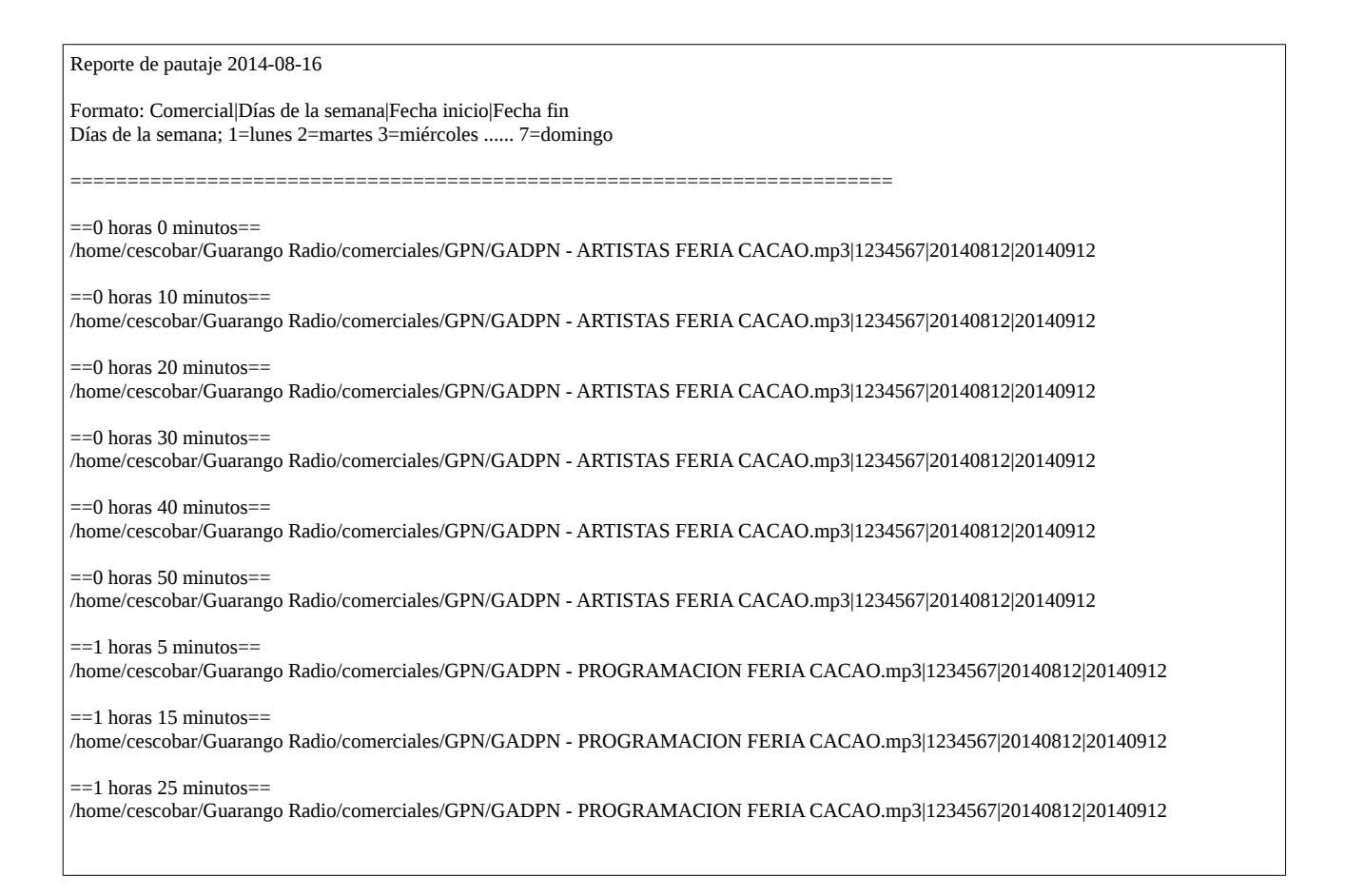

#### Tomando como ejemplo la última línea:

==1 horas 25 minutos== /home/cescobar/Guarango Radio/comerciales/GPN/GADPN - PROGRAMACION FERIA CACAO.mp3|1234567|20140812|20140912

==1 horas 25 minutos== : Presenta la hora a la que se emitirá el comerciales

#### /home/cescobar/Guarango Radio/comerciales/GPN/GADPN - PROGRAMACION FERIA CACAO.mp3: Es la ruta del comercial

1234567: Días de la semana en la que se emitirá el comercial (1=lunes 2=martes 3=miércoles ...... 7=domingo )

20140812: Fecha de inicio del comercial

20140912: Fecha de caducidad del comercial

## **Programar Comerciales Manualmente**

En caso de que se quiera emitir comerciales manualmente, puede hacerlo a través del botón:

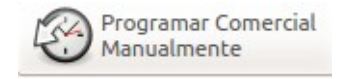

Con esto los comerciales se agregan a la lista de comerciales al lado derecho, de tal manera que si está habilitada la pestaña "Anuncio de Espacio Publicitario", se emitirá con la entrada y salida respectiva. Estos audios deben encontrarse dentro de las carpetas "incio-espacio-pub" y "fin-espacio-pub", dentro del directorio "Guarango Radio" en la carpeta del usuario.

## **Borrar comerciales**

Para borrar los comerciales, lo puede hacer desde los botones:

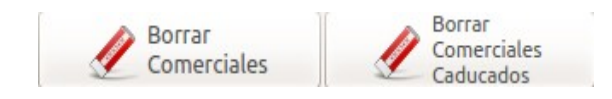

## **BORRAR COMERCIALES:**

El primer botón, permite borrar los comerciales, buscando el audio original a través de la ventana de diálogo que le presenta, el cual debe estar en la posición original, ya que caso contrario no existirá coincidencia.

## **BORRAR COMERCIALES CADUCADOS:**

Borra de la lista de pautaje los comerciales que han caducado

## Programar la emisión de Eventos

Guarangoradio tiene un diseño de emisión de eventos por días, horas, fecha de inicio y fecha de finalización. De esta manera se pueden definir los comerciales a emitirse, en hora con saltos de 5 minutos, para ello damos click en el ícono. A diferencia de los comerciales, los eventos se reproducen a la hora en que fueron programados, interrumpiendo la emisión de cualquier audio que esté al aire.

Tampoco reproduce el anuncio de inicio y fin de espacio publicitario.

Para programar los eventos haga click en el botón:

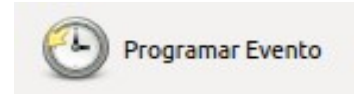

La versión 0.3 incorpora una ventana de programación muy sencilla para los eventos que funciona de manera similar al de comerciales

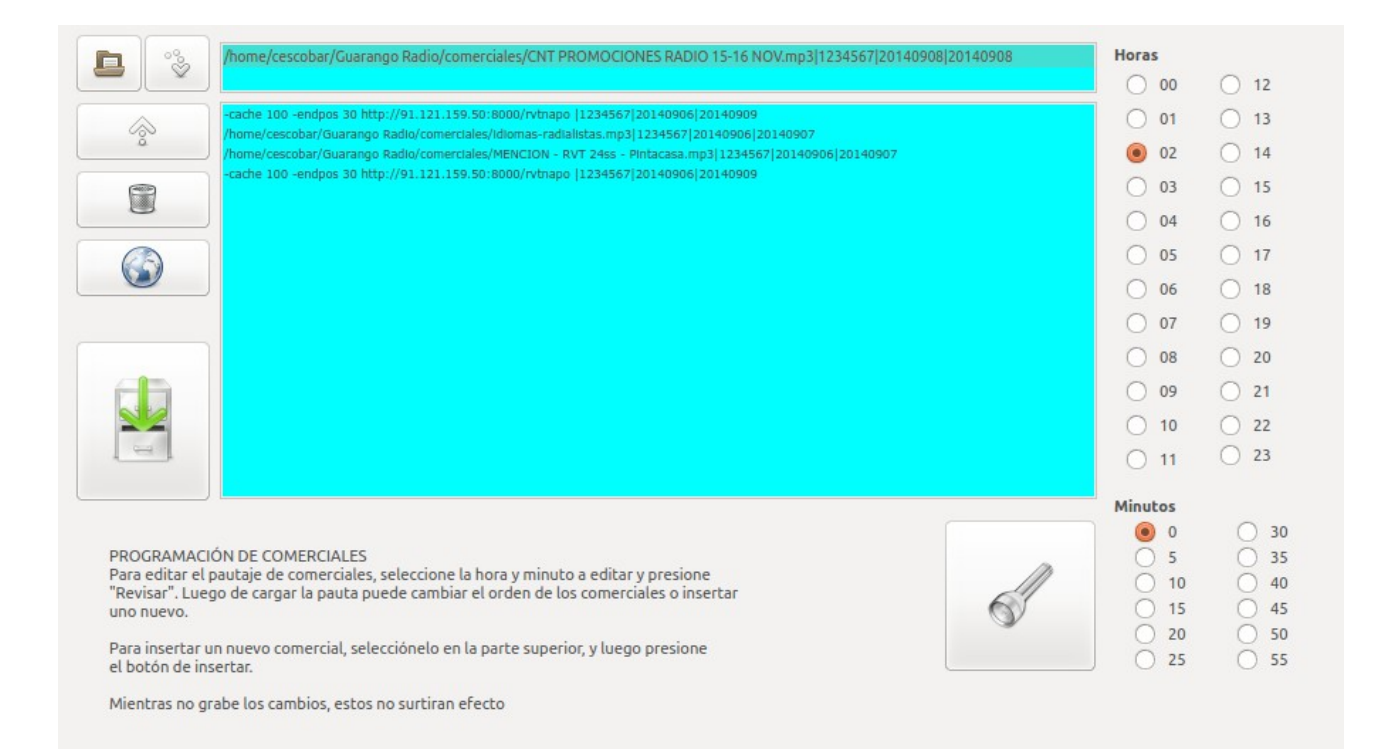

Al hacer click sobre el botón abrir evento:

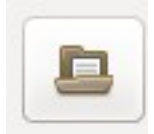

En la siguiente ventana nos preguntará la fecha de inicio de la emisión del comercial:

| Fecha de inicio de pautaje x     |     |     |     |     |     |     |     |  |
|----------------------------------|-----|-----|-----|-----|-----|-----|-----|--|
| C <u>a</u> lendario:             |     |     |     |     |     |     |     |  |
| < noviembre > < 2011 >           |     |     |     |     |     |     |     |  |
|                                  | lun | mar | mié | jue | vie | sáb | dom |  |
|                                  | 31  | 1   | 2   | 3   | 4   | 5   | 6   |  |
|                                  | 7   | 8   | 9   | 10  | 11  | 12  | 13  |  |
|                                  | 14  | 15  | 16  | 17  | 18  | 19  | 20  |  |
|                                  | 21  | 22  | 23  | 24  | 25  | 26  | 27  |  |
|                                  | 28  | 29  | 30  | 1   | 2   | 3   | 4   |  |
|                                  | 5   | 6   | 7   | 8   | 9   | 10  | 11  |  |
| <u>C</u> ancelar <u>A</u> ceptar |     |     |     |     |     |     |     |  |

y la fecha de finalización del mismo:

| E                      | ) (                            | echa | a de        | fin d | e pa | utaj | e (  | X) |
|------------------------|--------------------------------|------|-------------|-------|------|------|------|----|
| 1                      | Seleccione una fecha de abajo. |      |             |       |      |      |      |    |
| C <u>a</u> lendario:   |                                |      |             |       |      |      |      |    |
| < diciembre > < 2011 > |                                |      |             |       |      |      |      |    |
|                        | lun                            | mar  | mié         | jue   | vie  | sáb  | dom  |    |
|                        | 28                             | 29   |             | 1     | 2    | 3    | 4    |    |
|                        | 5                              | 6    | 7           | 8     | 9    | 10   | 11   |    |
|                        | 12                             | 13   | 14          | 15    | 16   | 17   | 18   |    |
|                        | 19                             | 20   | 21          | 22    | 23   | 24   | 25   |    |
|                        | 26                             | 27   | 28          | 29    | 30   | 31   | 1    |    |
|                        | 2                              | 3    | 4           | 5     | 6    | 7    | 8    |    |
|                        |                                | ſ    |             |       |      |      |      |    |
|                        |                                | l    | <u>C</u> an | celar |      | Ace  | otar | ļ  |
|                        |                                |      |             |       |      |      |      |    |

Luego preguntará los días a emitirse:

| Prog                | ramación    | de Com | erciales      | Guarango        | Radi  |
|---------------------|-------------|--------|---------------|-----------------|-------|
| Seleccio            | one los día |        |               |                 |       |
| Selecci             | onar Día    |        |               |                 |       |
| ✓                   | Lunes       |        |               |                 |       |
| $\checkmark$        | Marte       | S      |               |                 |       |
| $\checkmark$        | Miérc       | oles   |               |                 |       |
| $\checkmark$        | Jueve       | 5      |               |                 |       |
| <ul><li>✓</li></ul> | Vierne      | es     |               |                 |       |
|                     | Sábad       | o      |               |                 |       |
|                     | Domir       | ngo    |               |                 |       |
|                     |             |        |               |                 |       |
|                     |             |        | <u>C</u> ance | elar <u>A</u> c | eptar |

Luego se debe seleccionar el comercial desde su respectiva carpeta:

| 🖹 Selec                       | Seleccione el archivo de audio a ser programado 🛛 🗙 |     |                  |                 |          |  |  |  |
|-------------------------------|-----------------------------------------------------|-----|------------------|-----------------|----------|--|--|--|
| Come                          | erciales Radio comerciales                          | сом | ERCIALES         | 5 TONY          | >        |  |  |  |
| Lugar: CUÑA AMAZONAS.mp3      |                                                     |     |                  |                 |          |  |  |  |
| Lugares                       | Nombre                                              | ✓ 1 | āmaño            | Modificado      | <u>_</u> |  |  |  |
| 🔍 Buscar 📑                    | 🎵 CUÑA AMAZONAS.mp3                                 | 1   | .,9 MiB          | 15/06/08        | _        |  |  |  |
|                               | 🎜 CUT 1 DJ DANNY.mp3                                | 1   | .44,5 KiB        | 14/06/09        | =        |  |  |  |
| <u>A</u> ñadir <u>Q</u> uitar | 🞜 EVENTO 2009                                       | 1   | .009,3 KiB       | 14/06/09        | ~        |  |  |  |
|                               |                                                     |     | <u>C</u> ancelar | <u>A</u> ceptar |          |  |  |  |

Con lo cual concluye el proceso de programación del comercial. Para programar otros eventos, se repite el proceso

una vez que se ha seleccionado el comercial, este aparecerá en el cuadro superior de la ventana

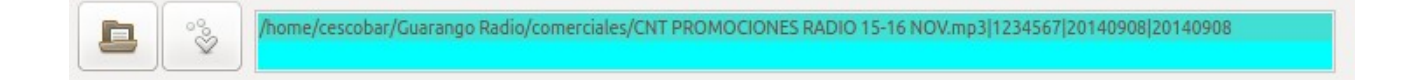

Para poderlo insertar debe seleccionarlo haciendo un click sobre el comercial, esto hara que se resalte la linea

Antes de insertar el comercial debe seleccionar la hora y minuto al cual lo pautará

| Horas   |      |
|---------|------|
| 0 00    | 0 12 |
| 0 01    | 0 13 |
| 02      | 0 14 |
| 03      | 0 15 |
| 04      | 0 16 |
| 05      | 0 17 |
| 06      | 0 18 |
| 07      | 0 19 |
| 08      | 0 20 |
| 09      | 0 21 |
| 0 10    | 0 22 |
| 0 11    | 23   |
| Minutos |      |
| 0       | 0 30 |
| 0 5     | 35   |
| 0 10    | 0 40 |
| 0 30    | 0 45 |
| 0 20    | 0 50 |
| 0 23    | 0 33 |

Al hacer click en el botón actualizar, junto a las horas y minutos:

|                                          | MINUCOS |      |
|------------------------------------------|---------|------|
|                                          | 0 0     | 30   |
|                                          | 5       | 35   |
|                                          | 0 10    | 0 40 |
| e la la la la la la la la la la la la la | 0 15    | 0 45 |
|                                          | 0 20    | 0 50 |
|                                          | 25      | 55   |
|                                          |         |      |

Se mostrará la lista de eventos que se encuentran pautados en ese horario. Este listado puede ser editado, tanto insertando el nuevo evento seleccionado en la ventana superior, o cambiando el orden en que serán emitidos.

En este punto puede insertar el evento seleccionado arriba o puede editar los eventos pautados.

Sin embargo todos los cambios que haga no surtirán efecto hasta que grabe las modificaciones con el botón guardar:

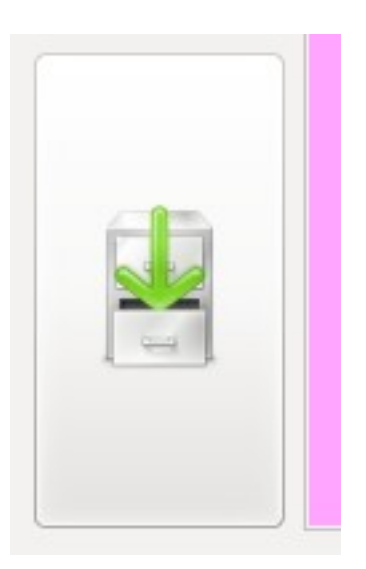

## Ejecución del programa GR

Una vez que se ha programado la parrilla de música ya se puede ejecutar el programa, recuerde que si no ha programado la parrilla en su hora actual, el programa no reproducirá nada.

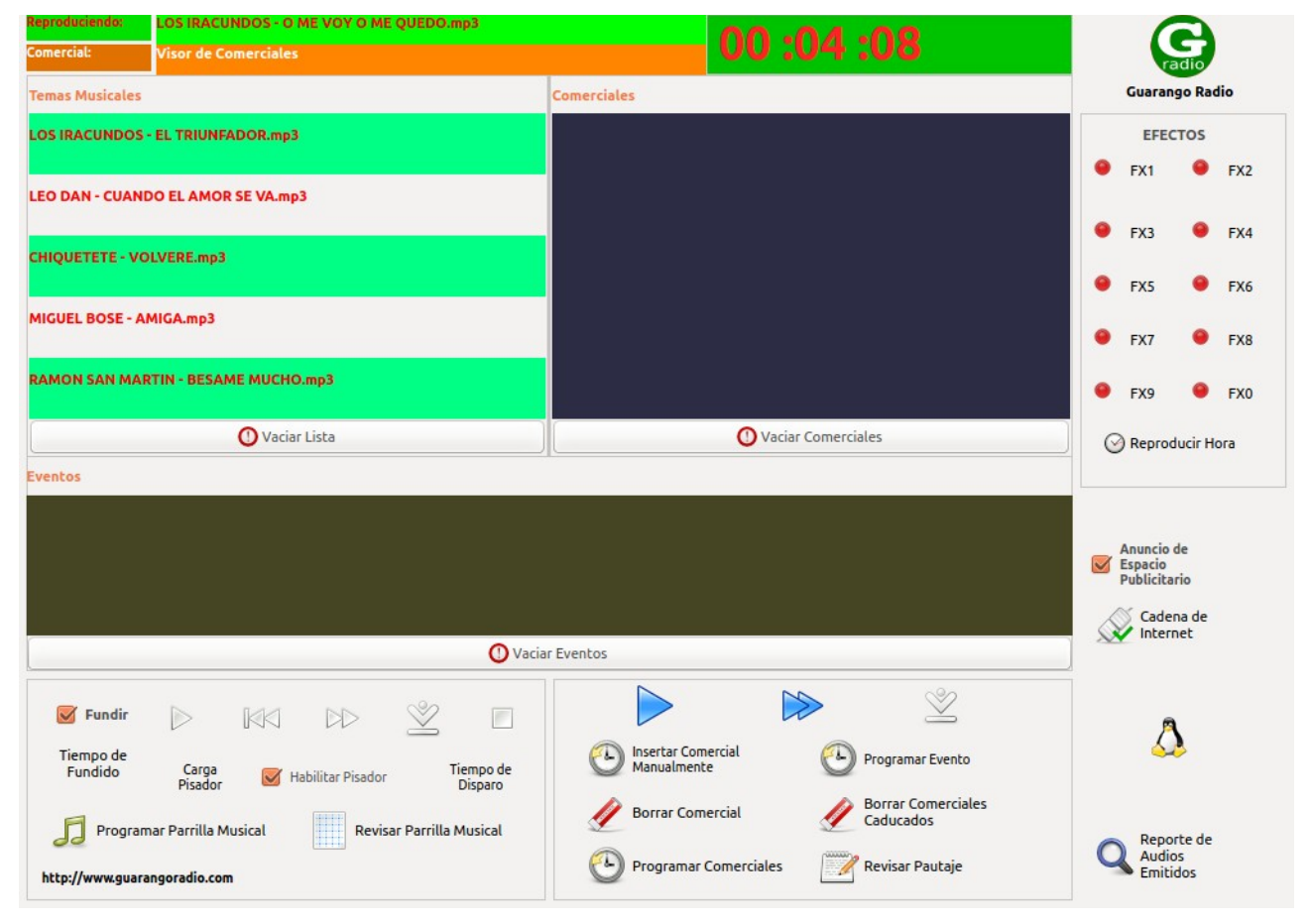

Para comenzar a operar, presione el botón "PLAY" de la sección inferior de la lista de emisión de temas musicales. Para detenerlo cierre la ventana del programa

A continuación se detalla el uso y utilidad de los botones:

Botón

## Utilidad

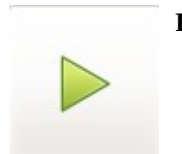

#### PLAY:

- Permite comenzar la operación del programa si este aún no ha sido iniciado
- Si el programa ya ha sido iniciado y se encuentra en estado de detenido, retoma la operación desde el punto en que se quedó

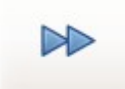

#### SIGUIENTE:

• Avanza al siguiente tema musical o al siguiente comercial, dependiendo de lo siguiente que debe reproducir.

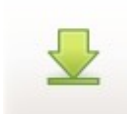

#### **DETENER DESPUES:**

Detiene la emisión después del tema musical que está reproduciendo. El programa se queda esperando hasta que se presione PLAY, se puede reproducir los comerciales manualmente

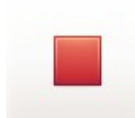

#### **DETENER INMEDIATAMENTE:**

Se detiene inmediatamente haciendo un DESVANECIMIENTO del volumen. El programa se queda esperando hasta que se presione PLAY, se puede reproducir los comerciales manualmente

| 👿 Fundir             | <b>FUNDIR:</b><br>Define el tiempo de fundido o superposición de los temas musicales                                                            |
|----------------------|----------------------------------------------------------------------------------------------------|
| Tiempo de<br>Fundido |                                                                                                    |
| Habilitar<br>Pisador | Cuando está habilitado, dispara el pisador encima de los temas musicales, si el audio tiene en su nombre o ruta "avance", no dispara el pisador |
| Carga<br>Pisador     | Permite elegir el audio que será usado como pisador                                                                                             |
| Tiempo de<br>Disparo | Permite definir el tiempo de retardo con el cual se disparará el pisador, en segundos                                                           |

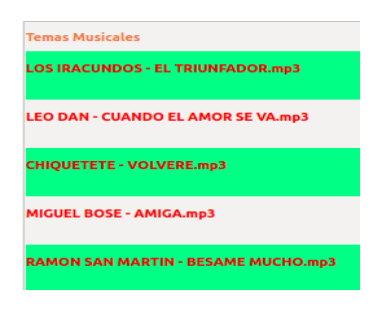

#### **CAMBIAR TEMAS:**

Puede dar doble click en cualquiera de los temas que estén la lista de reproducción y actualizarlos con otro tema

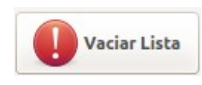

#### VACIAR LISTA: Temas musicales:

Borra todos los temas musicales de la lista, y estos se vuelven a generar de manera aleatoria

#### **Comerciales y Eventos:**

Borra todos los comerciales o eventos de sus respectivas listas, pero estos no se vuelven a menos que estén calendarizados

## **Efectos Especiales**

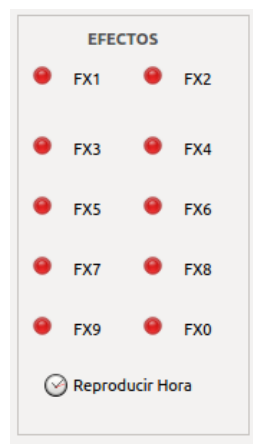

## **EFECTOS:**

Guarango radio, permite ejecutar 10 efectos especiales de manera independiente a la operación normal, de tal manera que estos pueden ser lanzados de acuerdo a las necesidades del operador.

#### CARGAR:

Para cargar el audio de los efectos especiales, haga click en el botón "cargar" a la izquierda de cada efecto, y seleccione el audio.

## **REPRODUCIR:**

Para reproducir cualquiera de los efectos, presione el botón que corresponda al efecto que quiera reproducir

## **Reproducir la Hora**

El botón "HORA" permite reproducir manualmente la hora, para ello solo debe presionarlo y este emitirá las horas del computador.

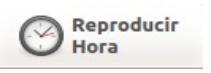

Las locuciones han sido realizadas y cedidas por Carlos Marcano de Centauro de 91.1 fm en Acarigua Venezuela , Originalmente para Zaradio

## Operación manual de Guarango Radio

Los botones "DETENER" o "DETENER DESPUÉS"

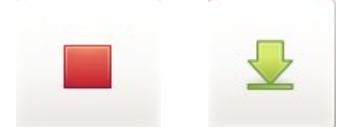

Ponen al programa en estado de "espera", y mientras se encuentra en este estado se puede operar manualmente los comerciales, ya sea para reproducirlos o cargar comerciales adicionales, como se muestra en la sección de programación de comerciales, con la característica que estos se emitirán, en caso de estar habilitada, con el anuncio de inicio y salida del espacio publicitario.

La grabación de inicio y fin de espacio publicitario, ha sido facilitadas por Lucio Guerrero de RVT radio 101.3 FM de Tena - Ecuador

Debajo de la lista de emisión de comerciales, los botones:

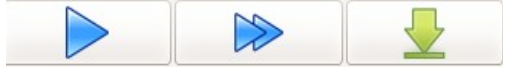

Permiten operar los comerciales. Si la lista es muy extensa, si por alguna razón estos se han acumulado, al presionar el botón "DETENER DESPUÉS" de esta sección, se detendrá la emisión de comerciales y en caso de estar habilitada, saldrá con el anuncio de salida del espacio publicitario.

## Emitir un streaming de audio desde Internet

Guarango radio permite reproducir sitios de internet a través del programa, para, por ejemplo, enlazar cadenas temporalmente con otra estación de radio que emita audio por Internet, para ello, presione el botón:

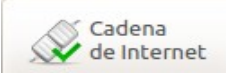

e ingrese los datos que se le solicitan, estos son:

URL del streaming de audio, por ejemplo: http://190.152.110.180:8000/rvtnapo

Hora de reproducción, por ejemplo: 10:30

Duración en segundos de la cadena, si se trata de una hora, serán 3600 segundos: 3600

## **Reporte de Audios Emitidos**

Guarango radio permite emitir reportes, tanto de los temas musicales como de los comerciales emitidos, con el timepo de duración de cada uno, para ello solo es necesario presionar el botón:

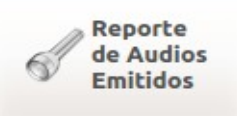

y seguir las indicaciones. Deberá seleccionar si desea emitir reportes de los comerciales o de la

parrilla y los rangos de fecha a emitir. Tiene un filtro para emitir solo el audio solicitado. **Detener Guarango radio GR** 

Para detener Guarango radio solo debe cerrar la ventana del programa